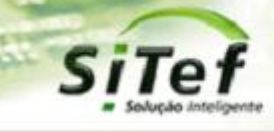

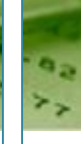

# Roteiro de Instalação e Configuração

## Módulo CardSE – Mercado Pago

Para segurança de seu ambiente, consulte sempre o documento Guia de Implementação SiTef PCI que pode ser encontrado na pasta de instalação do SiTef ou no link

https://www.softwareexpress.com.br/distri/aplicativos/GuiaImplementacaoSiTefPCI.zip. Ele contém as

orientações de configurações do seu servidor SiTef para atender as regras do PCI PA-DSS.

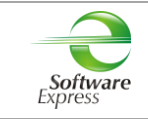

## Conteúdo

| 1.   | INTRODUÇÃO                                                | 3  |
|------|-----------------------------------------------------------|----|
| 2.   | DESCRIÇÃO DO NEGÓCIO                                      | 3  |
| 3.   | PRÉ-REQUISITOS                                            | 3  |
| 4.   | CONFIGURAÇÃO DO MERCADO PAGO NO MÓDULO CARDSE             | 4  |
| 5.   | CARGA DE TABELAS                                          | 8  |
| 6.   | VISUALIZADOR DE TABELAS CARDSE                            | 9  |
| 7.   | SITEFWEB                                                  | 10 |
| 8.   | TRANSAÇÕES PERMITIDAS JUNTO A ADMINISTRADORA MERCADO PAGO | 10 |
| 9.   | EXIBIÇÃO DO QR CODE                                       | 11 |
| 10.  | CONFIGURAÇÃO DO PONTO DE VENDA (PDV)                      | 12 |
| 10.1 | 1 INTERFACE CLISITEF                                      | 12 |
| 1    | 10.1.1 Venda via Carteira Digital                         |    |
| 1    | LO.1.2 Cancelamento de Venda via Carteira Digital         |    |
| 10.2 | 2 INTERFACE CLIENT MODULAR                                |    |
| 1    | 12.2.1 Venda via Carteira Digital                         |    |
| 1    | 12.2.2 Cancelamento de Venda via Carteira Digital         | 15 |
| 11.  | TABELA DE CÓDIGOS DE RETORNO DA ADMINISTRADORA            | 16 |
| 12.  | INFORMAÇÕES GERAIS                                        | 17 |
| 13.  | PARTICULARIDADES DO AUTORIZADOR MERCADO PAGO              |    |
| 13.1 | 1 Access Token                                            |    |
| 13.2 | 2 QRCode                                                  | 19 |
| 14.  | HISTÓRICO DE VERSÕES                                      |    |

| Email: suporte@softwareexpress.com.br Tel: (11) 3170-5353 Site: www.softwareexpress.com.br |                                       |                     |                                  |
|--------------------------------------------------------------------------------------------|---------------------------------------|---------------------|----------------------------------|
|                                                                                            | Email: suporte@softwareexpress.com.br | Tel: (11) 3170-5353 | Site: www.softwareexpress.com.br |

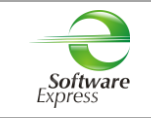

## 1. Introdução

Este documento destina-se ao usuário que pretende instalar e configurar o módulo CardSE com o produto Mercado Pago no SiTef 5, SiTef 6 ou no SitDemo 6.

## 2. Descrição do Negócio

O CardSE é um módulo do SiTef que possibilita transacionar com diversas bandeiras através de uma única conexão.

As **Carteira Digitais** são sistemas de pagamento sem cartão físico, que tem como conceito a identificação do cliente por alguma informação ou dispositivo que permita a sua individualização.

O autorizador **Mercado Pago** realiza transações de compra online de crédito à vista, parcelado sem juros, parcelado com juros e cancelamento online de crédito.

## 3. Pré-Requisitos

Abaixo apresentamos as versões exclusivas das interfaces, conforme a versão do SiTef ou SitDemo utilizada:

| Nome           | Versão mínima para o<br>SiTef 5 | Versão mínima para o<br>SiTef 6 | Versão mínima para o<br>SitDemo 6 |
|----------------|---------------------------------|---------------------------------|-----------------------------------|
| Client Modular | 5.0.2.104                       | 6.1.2.104P                      | 6.1.2.104S                        |
| CliSiTef       | 5.0.115.26.r2                   | 6.2.115.26.r2                   | 6.2.115.26.r2                     |

| Email: suporte@softwareexpress.com.br | Tel: (11) 3170-5353 | Site: www.softwareexpress.com.br |
|---------------------------------------|---------------------|----------------------------------|

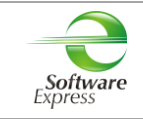

## 4. Configuração do Mercado Pago no Módulo CardSE

| Acessar o menu Iniciar 🕨 Programas 🕨 |                                                       |  |  |  |
|--------------------------------------|-------------------------------------------------------|--|--|--|
| SiTef <mark>Produção</mark> :        | 📔 SiTef - Menu Principal 🕞 🔇 Configurador Geral SiTef |  |  |  |
| SiTef <mark>Simulado</mark> :        | 🕌 SitDemo 🕞 Configurador Geral SiTef                  |  |  |  |

Em seguida selecione a guia CardSE, serão apresentadas as opções abaixo:

⊡- CardSE Estabelecimento Comunicação

Na guia Estabelecimento, configurar:

| Arquivo Comunicação Sobre                                                                                                    | Arquivo Comunicação Sobre                                                                                                    | S Configurador SiTef - 2.0.0.24 [k                          | arine.moreno]                                                                                                    |                                                      |                                   |
|----------------------------------------------------------------------------------------------------|----------------------------------------------------------------------------------------------------|-------------------------------------------------------------|----------------------------------------------------------------------------------------------------|------------------------------------------------------|-----------------------------------|
| Kódulos       CardSE /E stabelecimento                                                                                                    | Módulos       CardSE /E stabelecimento         E SiTef       CardSE         CardSE       Comunicação         Identificação Lojista       Conconcol         Identificação Lojista       Cod Estabelecimento:         Identificação Lojista       Cod Estabelecimento:         Identificação Lojista       Cod Estabelecimento:         Identificação Lojista       Cod Estabelecimento:         Identificação Lojista       Codigo de estabelecimento por autorizado.         Habilitar Produto       Código Estabelecimento         MoneyPag       Outocontro         Nores/Pag       Outocontro         Rede Use       Outononononononono         Use       Outonononononononono         Excluir       Salvar       Cancelar | <u>Arquivo</u> <u>C</u> omunicação <u>S</u> obre            |                                                                                                    |                                                      |                                   |
| Módulos       CardSE/E stabelecimento                                                                                                    | Módulos       CardSE /E stabelecimento         CardSE       Empresa         O0000000       Identificação Lojista         Cod. E stabelecimento.       000000000000000000000000000000000000                                                                                                    | Sile Sile Solução Inteligente                               | as as                                                                                                    | 355                                                  | 12.77 DR                          |
| Engresa<br>00000000<br>Comunicação                                                                                                    | Engresa<br>□ CardSE<br>□ Estabelecimento<br>□ Comunicação<br>□ Identificação Lojista<br>□ Cod. Estabelecimento:<br>□ Habilita VAN<br>□ Vrs - 2.06<br>Duplo clique para editar o código de estabelecimento por autorizador.<br>□ Habilitar Produto<br>□ Mercado Pago<br>□ MoneyPag<br>□ NuCash<br>□ PassePag<br>□ 000000000000000000000000<br>□ Rede Use<br>□ 000000000000000000000000000000000000                                                                                                    | Módulos                                                     |                                                                                                    |                                                      | CardSE/Estabelecimento            |
| Habilitar Produto       Código Estabelecimento         Mercado Pago       MoneyPag         NuCash       0000000000000         PassePag       000000000000         Rede Use       000000000000         RedePay       000000000000         PVCarde       mononononononon         Image: Excluir       Salvar       Cancelar | Habilitar Produto       Código Estabelecimento         ✓ Mercado Pago       MoneyPag         NuCash       NuCash         PassePag       000000000000         Rede Use       000000000000         RedePay       000000000000         BVCarde       000000000000         Excluir       Salvar       Cancelar                                                                                                    | E Stilet<br>⊡- CardSE<br>I Estabelecimento<br>I Comunicação | Empresa<br>00000000<br>Identificação Lojista<br>Cod. Estabelecimento:<br>Habilita VAN<br>Duplo cligue para editar o códi | Vrs - 2.06<br>go de estabelecimento por autorizador. |                                   |
| Installian Houdito       Cooligio Establication         Mercado Pago         MoneyPag         NuCash         PassePag         O000000000000         Rede Use         O000000000000         RedePay         O00000000000         RedePay         O00000000000         RedePay         O00000000000         Retornar        | Imaginal riodatio       Colligo Estabelecimiento         ✓ Mercado Pago       MoneyPag         NuCash       NuCash         PassePag       0000000000000         Rede Use       000000000000         RedePay       000000000000         RedePay       000000000000         RedePay       000000000000         Excluir       Salvar                                                                                                    |                                                             | Habilitar Produto                                                                                                    | Cédigo Estabelegimento                               |                                   |
|                                                                                                    |                                                                                                    |                                                             | Mercado Pago     MoneyPag     NuCash     PassePag     Rede Use     RedePay     RedePay     Excluir                       | 00000000000000000000000000000000000000               | <u>C</u> ancelar <u>R</u> etornar |

**Empresa:** Selecione a empresa no qual deseja configurar. Caso o SiTef esteja configurado como monoempresa a empresa utilizada é a 00000000, não permitindo selecionar outra empresa.

| Email: suporte@softwareexpress.com.br | Tel: (11) 3170-5353 | Site: www.softwareexpress.com.br |
|---------------------------------------|---------------------|----------------------------------|
|---------------------------------------|---------------------|----------------------------------|

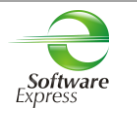

#### Identificação Lojista:

**SiTef Produção**: Informar o CNPJ do estabelecimento.

SiTef Simulado: Informar um CNPJ fictício.

Em Habilitar Produto deve ser realizada a habilitação do autorizador Mercado Pago para transacionar no CardSE.

Para isto, basta checar a caixa ao lado de seu nome.

Duplo clique para editar o código de estabelecimento por autorizador.

| Habilitar Produto | Código Estabelecimento |   | * |
|-------------------|------------------------|---|---|
| 🗹 Mercado Pago    |                        |   |   |
| MoneyPag          |                        |   |   |
| 🗖 NuCash          |                        |   | - |
| PassePag          | 00000000000000         | _ | _ |
| 🗖 Rede Use        | 00000000000000         |   |   |
| 🗖 RedePay         | 00000000000000         |   |   |
| RVCarde           | 00000000000000         |   | Ŧ |
| •                 |                        |   |   |

O ACCESS TOKEN informado pelo autorizador deve ser configurado na tela abaixo:

| AccessToken |    |          |
|-------------|----|----------|
|             |    |          |
|             | Ok | Cancelar |

\*Maiores informações no item 13.1

| Depois de configurado, pressione o botão | <u>S</u> alvar | , em seguida | <u>R</u> etornar | I. |
|------------------------------------------|----------------|--------------|------------------|----|
|------------------------------------------|----------------|--------------|------------------|----|

| Email: suporte@softwareexpress.com.br | Tel: (11) 3170-5353 | Site: www.softwareexpress.com.br |
|---------------------------------------|---------------------|----------------------------------|
|---------------------------------------|---------------------|----------------------------------|

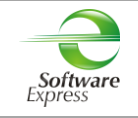

Na guia **Comunicação**, configurar a interface utilizada para comunicação com o autorizador.

#### SiTef Produção:

• Interface **TCPIP/Direto**, realizar a configuração conforme informado abaixo:

| S Configurador SiTef - 2.0.0.23 [ka              | ine.moreno]                                       | _ 0 🔀                    |
|--------------------------------------------------|---------------------------------------------------|--------------------------|
| <u>Arquivo</u> <u>C</u> omunicação <u>S</u> obre |                                                   |                          |
| SiTef<br>solução Inteligente                     | and the cases                                     | 2.77 h                   |
| Módulos                                          |                                                   | CardSE/Comunicação       |
|                                                  | Interface Host 1 - TCP/IP Direto                  |                          |
| Comunicação                                      |                                                   | Eormato do tamanho       |
|                                                  | Endereço Host (IP ou domínio) primário:           | C Binário (High Low)     |
|                                                  | Porta Tcp:                                        |                          |
|                                                  | Endereço Host (IP ou domínio) secundário:         | U Binano (Low High)      |
|                                                  | Porta Tcp:                                        | O ASCII                  |
|                                                  |                                                   | C BCD                    |
|                                                  |                                                   | Configuração Geral       |
|                                                  |                                                   | 🔲 SITef-GW 🔲 S.E.        |
|                                                  |                                                   |                          |
|                                                  |                                                   |                          |
|                                                  |                                                   |                          |
|                                                  | ASCII C EBCDIC     C Padrão © Individual     Códi | go TEF Gateway:          |
|                                                  | <u>Excluir</u> <u>S</u> alvar                     | Cancelar <u>R</u> etomar |
| Digite o endereço IP ou o Host primá             | rio.                                              |                          |

Endereço IP Primário: Informar o endereço IP de destino

Porta TCP: 22286

#### Formato do Tamanho:

- Se a comunicação for TCP/IP direto com a autorizadora, configurar Binário (Low High).
- Se a comunicação for com o Gateway, configurar Binário (Low High).

**Configuração Geral:** Selecionar as opções SiTef-GW e S.E (essas opções devem ser marcadas quando a comunicação está sendo apontada para a Software Express).

Caso tenha duas conexões IP, sendo uma primária e a outra secundária, efetuar a mesma configuração com os dados da conexão secundária.

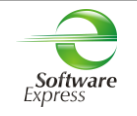

#### SiTef Simulado:

• Por se tratar de um ambiente Simulado, os dados de comunicação são dados fictícios, não havendo a comunicação real com o Host/Autorizador, quem responde a comunicação é um simulador interno.

Dessa forma pode ser utilizada qualquer interface, informando dados fictícios, por exemplo:

**Endereço IP Primário:** Informar um endereço IP fictício, exemplo 1.2.3.4 **Porta TCP:** Informar uma porta "socket" fictícia, por exemplo 7001.

Depois de configurado, pressione o botão Salvar, em seguida Retornar.

Ao retornar para a tela do configurador, selecionar a opção Arquivo – Sair.

#### Configuração CardSE realizada com sucesso!

| Email: suporte@softwareexpress.com.br | Tel: (11) 3170-5353 | Site: www.softwareexpress.com.br |
|---------------------------------------|---------------------|----------------------------------|

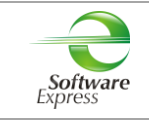

## 5. Carga de Tabelas

| Acessar o menu Iniciar 🕨 Programas 🏲 |                          |                        |  |  |
|--------------------------------------|--------------------------|------------------------|--|--|
| SiTef <mark>Produção</mark> :        | 🕌 SiTef - Menu Principal | Carga Geral de Tabelas |  |  |
| SiTef <mark>Simulado</mark> :        | 🌗 SitDemo 🍃 🔇 Carga Ge   | eral de Tabelas        |  |  |

Este aplicativo realiza uma baixa das configurações habilitadas para o estabelecimento. Em ambiente de **produção**, é realizada uma conexão com a CardSE, a qual envia essas configurações ao SiTef.

Selecionar a opção **CardSE** ► **Carga**, clicar na empresa SiTef que deseja efetuar a carga de tabelas e clicar no Botão **'Enviar'**.

| S Carga de Tabelas - 3.0.0.14 [ | beatriz.massini]                                                           |
|---------------------------------|----------------------------------------------------------------------------|
| <u>A</u> rquivo                 |                                                                            |
| SiTef.                          | a fait a start                                                             |
| Carga de Tabelas - CardSE       |                                                                            |
| ▲ · CardSE                      |                                                                            |
| ···· Carga                      | Empresa 00000000 -                                                         |
|                                 | Dados da Tabela                                                            |
|                                 | Data da ultima inicialização Horario da ultima inicialização Tabela Versão |
|                                 |                                                                            |
|                                 |                                                                            |
|                                 | Dados da Carga                                                             |
|                                 | Status                                                                     |
|                                 |                                                                            |
|                                 | Retornar Enviar                                                            |
|                                 | Carga CardSE                                                               |

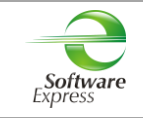

## 6. Visualizador de Tabelas CardSE

Acessar o menu Iniciar ► Programas ►

| SiTef | Produção: | 🕌 SiTef - Menu Principal 🕞 Visualizador de Tabelas |
|-------|-----------|----------------------------------------------------|
| SiTef | Simulado: | 🕌 SitDemo 🕞 Visualizador de Tabelas                |

Este aplicativo permite apenas visualizar os dados que desceram na tabela da Mercado Pago. Qualquer alteração em ambiente de **produção**, deve ser solicitada para a Mercado Pago, e após, realizar uma nova carga de tabelas.

Selecione a opção CardSE:

| S Visualizador de Tabelas              |                           |                  |                                                            |
|----------------------------------------|---------------------------|------------------|------------------------------------------------------------|
| <u>A</u> rquivo <u>S</u> obre          |                           |                  |                                                            |
| SiTe:                                  | F mas                     | The second       |                                                            |
| · Solução Inteli                       | gente                     | 3. 38            | 3 2 · 2 · 2 · DR                                           |
| Visualizador - CardSE                  |                           |                  |                                                            |
| ▲·CardSE<br>— Autorizadores<br>— Range | Empresa<br>00000000 -     |                  |                                                            |
|                                        | Acquirer                  |                  |                                                            |
|                                        | Ident. Autoriz            | Nome Autorizador |                                                            |
|                                        |                           |                  |                                                            |
|                                        |                           |                  |                                                            |
|                                        |                           |                  |                                                            |
|                                        |                           |                  |                                                            |
|                                        |                           |                  |                                                            |
|                                        |                           |                  |                                                            |
|                                        |                           |                  |                                                            |
|                                        |                           |                  |                                                            |
|                                        |                           |                  | (Tabela Gerada em 00/00/0000 às 00:00:00 - Versão 00000000 |
|                                        | Retornar                  |                  |                                                            |
|                                        | Visualizador CardSE. Vers | ão: 1.0.0.3      |                                                            |

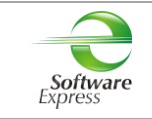

## 7. SiTefWeb

Abaixo apresentamos as versões mínimas das aplicações para usuários do SiTefWeb:

| Nome     | Descrição           | Versão Mínima |  |  |
|----------|---------------------|---------------|--|--|
| SiTefWeb | Aplicativo SiTefWeb | 29/03/2019    |  |  |
| ExpCli   | Exportador Cliente  | 1.19.2-4      |  |  |
| ExpServ  | Exportador Servidor | 1.19.4-4      |  |  |

| 🖸 Relatório 04/04/2019 até 04/04/2019 |            |          |          |        |              |        |                 |                           |           |       |                  |            |            |
|---------------------------------------|------------|----------|----------|--------|--------------|--------|-----------------|---------------------------|-----------|-------|------------------|------------|------------|
| 0 🚨 🖥                                 | ] 🖓 🗞 👗    |          |          |        |              |        |                 |                           |           |       |                  |            |            |
| Loja                                  | Data       | Hora     | Pdv      |        | Nsu_Host     | Rede   | Produto         | Transacao                 | Documento | Valor | Estado Transacao | Cod. Resp. | Doc Cancel |
| 00000000                              | 04/04/2019 | 13:22:43 | GerPdv01 | 040002 | 000000000000 | CardSE |                 | Abertura Pdv              |           |       | Efetuada PDV     |            |            |
| 00000000                              | 04/04/2019 | 13:22:55 | SE000001 | 040010 | 000004040010 | CardSE |                 | Consulta Carteira Digital |           |       | Efetuada PDV     |            |            |
| 00000000                              | 04/04/2019 | 13:22:55 | SE000001 | 040011 | 000004040011 | CardSE | CD Mercado Pago | Compra Carteira Digitada  |           | 1,00  | Efetuada PDV     |            | 0          |
| 00000000                              | 04/04/2019 | 13:23:24 | SE000001 | 040012 | 000004040012 | CardSE |                 | Consulta Carteira Digital |           |       | Efetuada PDV     |            |            |
| 00000000                              | 04/04/2019 | 13:23:25 | SE000001 | 040013 | 000004040013 | CardSE | CD Mercado Pago | Compra Carteira Digitada  |           | 1,00  | Efetuada PDV     |            | 0          |
|                                       |            |          |          |        |              |        |                 |                           |           |       |                  |            |            |
| •                                     |            |          |          |        |              |        |                 |                           |           |       |                  |            | •          |
|                                       |            |          |          |        | Quantidades  |        | Valores         | •                         |           | Qua   | ntidades         |            | Valores    |
| Todas:                                |            |          |          |        | 5            |        |                 |                           |           |       |                  |            |            |
| Débito:                               |            |          |          |        | 0            |        | 0,00            | Validadas:                |           |       | 0                |            | 0,00       |
| Crédito:                              |            |          |          |        | 0            |        | 0,00            | Pendentes:                |           |       | 0                |            | 0,00       |
| Voucher:                              |            |          |          |        | 0            |        | 0,00            | Estornadas:               |           |       | 0                |            | 0,00       |
| Estorno:                              |            |          |          |        | 0            |        | 0,00            | Negadas:                  |           |       | 0                |            | 0,00       |
| Consulta:                             |            |          |          |        | 2            |        | 0,00            | Não Validadas:            |           |       | 0                |            | 0,00       |
| Pagamento:                            |            |          |          |        | 0            |        | 0,00            | Pend.Off Visa:            |           |       | 0                |            | 0,00       |
| Pré Autorizaç                         | ão:        |          |          |        | 0            |        | 0,00            | Pend.des.Visa:            |           |       | 0                |            | 0,00       |
| Private Label:                        |            |          |          |        | 0            |        | 0,00            | 1                         |           |       |                  |            |            |
| Saque:                                |            |          |          |        | 0            |        | 0,00            | 1                         |           |       |                  |            |            |
| Serviço:                              |            |          |          |        | 0            |        | 0,00            | 1                         |           |       |                  |            |            |
| Administrativa                        | as:        |          |          |        | 1            |        |                 |                           |           |       |                  |            |            |

## 8. Transações Permitidas junto a Administradora Mercado Pago

| Descrição                                  |
|--------------------------------------------|
| Venda via Carteira Digital                 |
| Cancelamento de Venda via Carteira Digital |

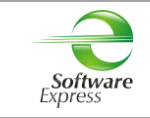

## 9. Exibição do QR Code

O QR Code pode ser exibido de 3 maneiras diferentes, e essa é uma escolha do estabelecimento.

Pode ser:

- No PinPad
- Impresso
- Na tela do PDV

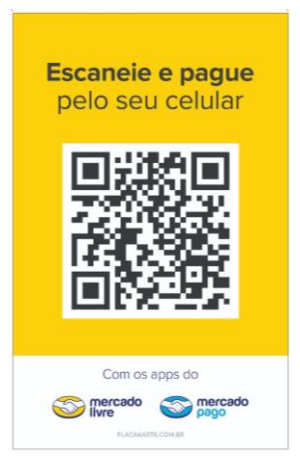

Modelo QR Code impresso

As interfaces (CliSiTef e Client Modular) sempre darão preferência para a exibição do QR Code através do pinpad, porém, deve possuir os seguintes requisitos:

- Versão mínima deve ser 2.03 ABECS
- Deve possuir capacidade para tratamento de arquivos multimídia, especificamente do tipo PNG.

Caso não possua esses requisitos, o QR Code deve ser coletado através do folder impresso ou na tela do PDV.

Se o estabelecimento optar por trabalhar com o QR Code impresso, não há configuração a ser realizada. Se optar por exibição na tela do PDV, para a CliSiTef deve enviar nos Parâmetros Adicionais da função IniciaFuncaoSiTefInterativo a seguinte configuração:

#### {DevolveStringQRCode=1}

A string do QRCode será devolvida no TipoCampo 584. A aplicação da "Automação Comercial" deve gerar o QRCode e exibir na tela para que o cliente possa ler com seu smartphone.

| Email: suporte@softwareexpress.com.br |  |
|---------------------------------------|--|
|---------------------------------------|--|

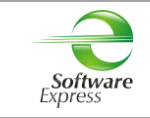

## 10. Configuração do Ponto de venda (PDV)

#### 10.1 Interface CliSiTef

Importante: Verificar se a CliSiTef utilizada é compatível com o SiTef/SitDemo que será utilizado, conforme descrito no item 3.Pré-Requisitos.

Para habilitar a entrada via Carteira Digital, é necessário incluir no arquivo CliSiTef.ini os seguintes parâmetros:

[Geral]

TransacoesAdicionaisHabilitadas=7;8

Onde,

- 7 Menu de Pagamento Carteira Digital
- 8 Menu de Cancelamento Carteira Digital

Para maiores informações sobre as transações, é necessária a leitura do documento abaixo:

• CliSiTef – Interface com a aplicação – Carteiras Digitais – x.xx.pdf

#### 10.1.1 Venda via Carteira Digital

Essa transação pode ser realizada de forma indireta através do menu de pagamentos (função 0), ou pela forma direta (função 122).

Selecionar a opção **Carteira Digital** e após selecionar a Carteira Digital **Mercado Pago**. Seguir com o fluxo da transação.

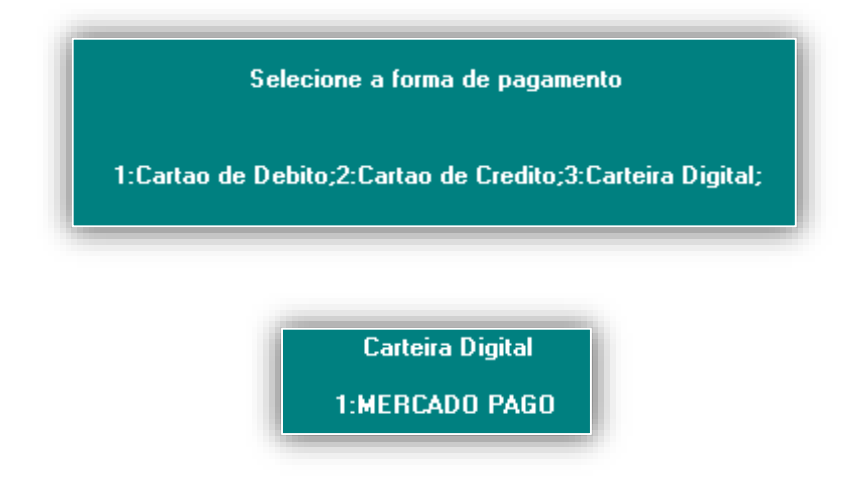

- Efetue a leitura do QR Code do Estabelecimento pelo App no Celular.

| Email: suporte@softwareexpress.com.br | Tel: (11) 3170-5353 | Site: www.softwareexpress.com.br |
|---------------------------------------|---------------------|----------------------------------|
|---------------------------------------|---------------------|----------------------------------|

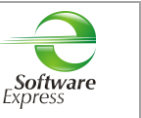

#### 10.1.2 Cancelamento de Venda via Carteira Digital

Essa transação pode ser realizada de forma indireta através do menu Administrativo (**função 110**) ou do menu de Cancelamento (**função 200**), ou pela forma direta (**função 123**).

Selecionar a opção **Cancelamento de Transação**, o tipo de cancelamento **Cancelamento Carteira Digital** e após selecionar a Carteira Digital **Mercado Pago**. Seguir com o fluxo da transação.

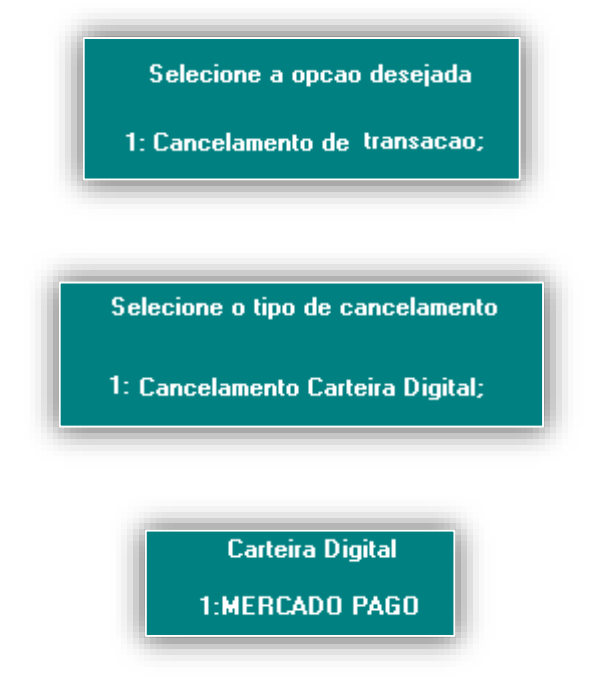

- Forneça o valor da transação original;
- Forneça o número do documento a ser cancelado;
- Data da transação (ddmm).

| Email: suporte@softwareexpress.com.br | Tel: (11) 3170-5353 | Site: www.softwareexpress.com.br |
|---------------------------------------|---------------------|----------------------------------|
|---------------------------------------|---------------------|----------------------------------|

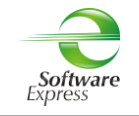

#### **10.2 Interface Client Modular**

Importante: Verificar se o Client Modular utilizado é compatível com o SiTef/SitDemo que será utilizado, conforme descrito no item 3.Pré-Requisitos.

Para habilitar as transações de Carteira Digital, é necessário incluir no arquivo ClientTrn.ini os seguintes parâmetros:

[BOTOES\_HABILITADOS]

btCarteirasDigitais=1

Para maiores informações sobre as transações, é necessária a leitura do documento abaixo:

• Especificacao do ClientSitef – Carteiras Digitais.pdf

#### 12.2.1 Venda via Carteira Digital

Essa transação pode ser realizada de forma indireta através do menu de Pagamentos (**função CRT**) ou de forma direta (**função CARTDIGI**, campo **701-000 = 0**).

Selecionar a opção

2 - Carteiras Digitais

Após, selecionar a Carteira Digital Mercado Pago e Confirma.

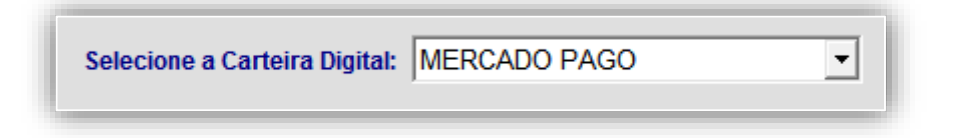

Selecionar a opção QR Code do Estabelecimento.

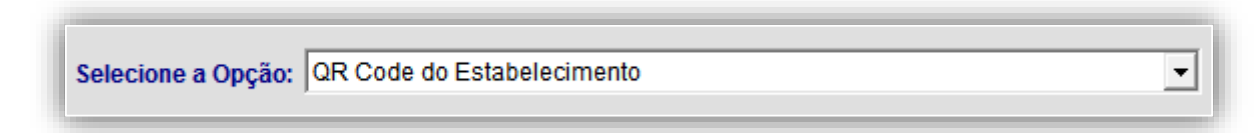

Seguir com o fluxo da transação.

| Email: suporte@softwareexpress.com.br |  |
|---------------------------------------|--|
|---------------------------------------|--|

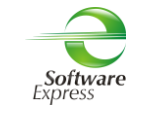

#### 12.2.2 Cancelamento de Venda via Carteira Digital

Essa transação pode ser realizada de forma indireta através do menu Administrativo (função ADM ou função CNC) ou de forma direta (função CARTDIGI, campo **701-000 = 1**).

| Selecionar a opção<br>Selecionar a Carteira | <b>5 - Cancelamento</b><br>Digital <b>Mercado Pago</b> . | e após    | T - Carteiras Di | igitais |
|---------------------------------------------|----------------------------------------------------------|-----------|------------------|---------|
| Sel                                         | ecione a Carteira Digital:                               | MERCADO P | AGO              | •       |

Selecionar a opção **QR Code do Estabelecimento**.

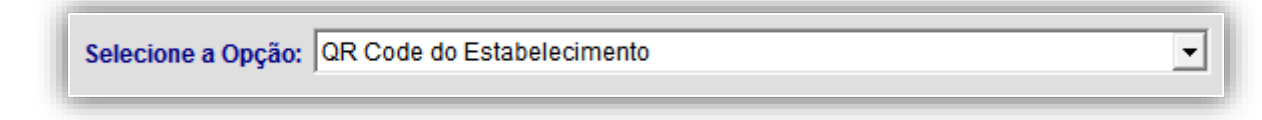

Seguir com o fluxo da transação.

| Email: suporte@softwareexpress.com.br | Tel: (11) 3170-5353 | Site: www.softwareexpress.com.br |
|---------------------------------------|---------------------|----------------------------------|

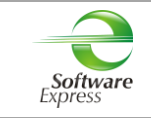

## 11. Tabela de códigos de retorno da Administradora

| Código Retorno | Descrição                                             |
|----------------|-------------------------------------------------------|
| 00             | Transação autorizada                                  |
| 03             | Estabelecimento comercial inválido                    |
| 12             | Transação inválida                                    |
| 13             | Valor da transação inválido                           |
| 14             | Identificação inválida do participante                |
| 15             | Instituição não cadastrada (Emissor sem convênio)     |
| 19             | Refaça a transação (Tente Novamente)                  |
| 30             | Erro de formato na mensagem ISO recebido              |
| 40             | Serviço indisponível                                  |
| 51             | Saldo Insuficiente                                    |
| 54             | Cartão vencido                                        |
| 55             | Senha Inválida                                        |
| 56             | Cartão sem registro                                   |
| 57             | Serviço Inválido para este cliente                    |
| 58             | Transação não permitida                               |
| 59             | Suspeita de Fraude                                    |
| 60             | Entrar em contato com FEPAS/Switch (Software Express) |
| 62             | Cartão com restrições                                 |
| 75             | Excedidas as tentativas de senha                      |
| 76 a 89        | Reservado para uso privado                            |
| 90             | Ambiente temporariamente indisponível                 |
| 91             | Instituição temporariamente inoperante                |
| 96             | System malfunction                                    |
| N0 a ZZ        | Reservado para uso do Autorizador                     |

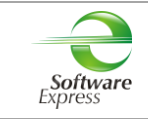

## 12. Informações Gerais

Extensão da Audit: 271

Extensão da Log: .dat

Cupom Reduzido: Sim

Porta Gateway (Produção): 22286

#### Configuração do cupom reduzido:

Em \config\SiTefcfg.ini adicionar os parâmetros:

[Geral] HabilitaTicketReduzido=1

[00000000] HabilitaTicketReduzido=0

| Email: suporte@softwareexpress.com.br | Tel: (11) 3170-5353 | Site: www.softwareexpress.com.br |
|---------------------------------------|---------------------|----------------------------------|

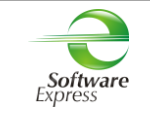

### **13.** Particularidades do autorizador Mercado Pago

No Configurador SiTef, ao cadastrar o Access Token, não será possível visualizar o dado inserido, pois o autorizador incluiu a necessidade de criptografar esse campo.

#### 13.1 Access Token

- Acessar o link <u>www.mercadopago.com.br</u> para criar / logar a conta com a Mercado Pago;
- Após logar na conta do Mercado Pago, inserir no navegador o link <u>https://www.mercadopago.com/mlb/account/credentials</u>
- Nessa tela é possível ver o Access Token que será utilizado na configuração do SiTef.

| sogo mercado                                                                                                    | Empresa X | ≡ |
|----------------------------------------------------------------------------------------------------|-----------|---|
| Credenciais                                                                                                    |           |   |
| Aplicação: 411461720 - MercadoPago application (mp-app-411461720) 🤤 Renovar cred                                                                                                    | enciais   |   |
| Checkout transparente Checkout básico                                                                                                    |           |   |
| Modo Sandbox Public key: TEST-x0000000x-x000x-x000x-x000x-x000x-x000x-x000x-x000x-x000x-x000x-x000x-x000x-x000x-x000x-x000x-x000x-x000x-x000x-x000x-x000x-x000x-x000x-x000x-x000x-x000x-x000x-x00x-x00x-x0x-x00x-x0x-x00x-x0x-x0x-x0x- |           |   |
| Suas credenciais de produção não estão habilitadas, faça primeiro a homologação para ser capaz de<br>O que preciso para ir a produção? Eu quero ir para produção                                                                                                    | usá-las.  |   |
| Public key: APP USR-x0000000x-x00x-x00x-x000x-x000x-x000x000000                                                                                                    |           |   |

Para realizar os testes com a automação, utilizar os dados do Modo Sandbox.

Após a conclusão dos testes, ativar as credenciais de produção acessando o link "**Eu quero ir para produção**". Preencher os dados solicitados.

Utilizar os dados do Modo Produção.

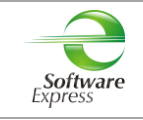

#### 13.2 QRCode

- Acessar o link <u>www.mercadopago.com.br</u> e logar com a conta do Mercado Pago;
- Clicar em Código QR;

| 😑 Empresa X 🗸 🗸                                                                                                    | Atividade Q                                                                                                    |
|----------------------------------------------------------------------------------------------------|----------------------------------------------------------------------------------------------------|
| Meu dinheiro  Atividade  Relatórios                                                                                               | Venda com código QR sem tarifas e receba o seu<br>dinheiro na hora<br>Crie o seu código e deixe-o disponível no seu negócio. |
| Receber um pegemento         Código QR         Ø         Botão e link de pagamento         Solicitar dinheiro         Assinaturas | Dinheiro em conta<br>R\$ () Ver detalhes Adicionar                                                                           |
| Peger                                                                                                    | Estamos prontos Começamos?<br>Peque ou receba o que quiser e movimente a sua                                                 |
| Configurações                                                                                                    | conta.                                                                                                    |

## 14. Histórico de Versões

| Versão    | Alteração                                 |
|-----------|-------------------------------------------|
| x.x.10.24 | Versão inicial com o produto Mercado Pago |

| Email: suporte@softwareexpress.com.br | Tel: (11) 3170-5353 | Site: www.softwareexpress.com.br |
|---------------------------------------|---------------------|----------------------------------|
|---------------------------------------|---------------------|----------------------------------|